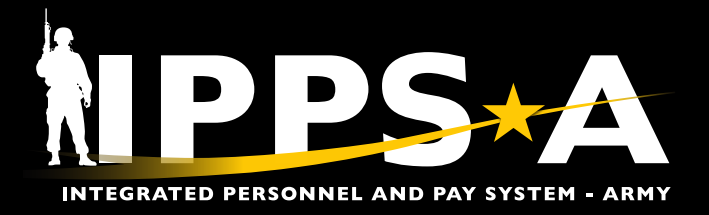

This Job Aid assists HR Professionals with the Personnel Action Request (PAR) Restart button functionality.

The PAR Restart button is intended to maintain the integrity and processing of a previously submitted PAR after the Member departed from an organization, thereby ensuring the PAR is assigned to the Member and not to the department.

Restart is used when Intermediate Approvers, Approvers, or the S1 Pool for the losing unit, lose access to Members PARs. Restart routes the PAR to the Member's current department S1 Pool or HR Professional/S1 Pool via Upper Echelon Pool selection (if applicable).

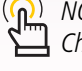

NOTE: See IPPS-A User Manual > Chapter 6

NAVIGATION: HR Professional Homepage > Approvals tile

### PAR Restart Button Instructions – HR Professional

HR Professional ~

- 1. Navigate to the **Approvals** tile.
- 2. Screen displays **Pending Approvals** landing page; Select applicable PAR.
- 3. Screen displays PAR:
  - 3A. Notification displays; Select OK.

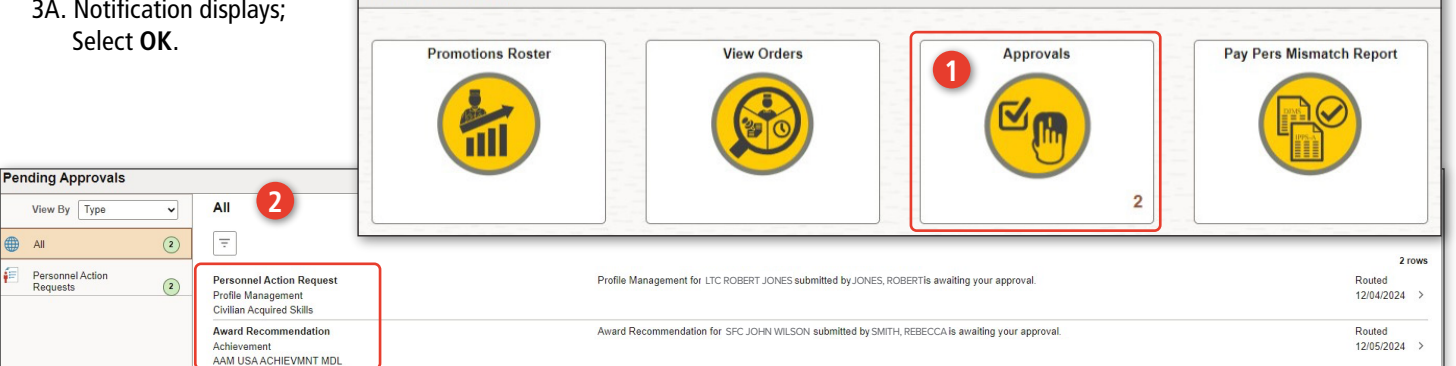

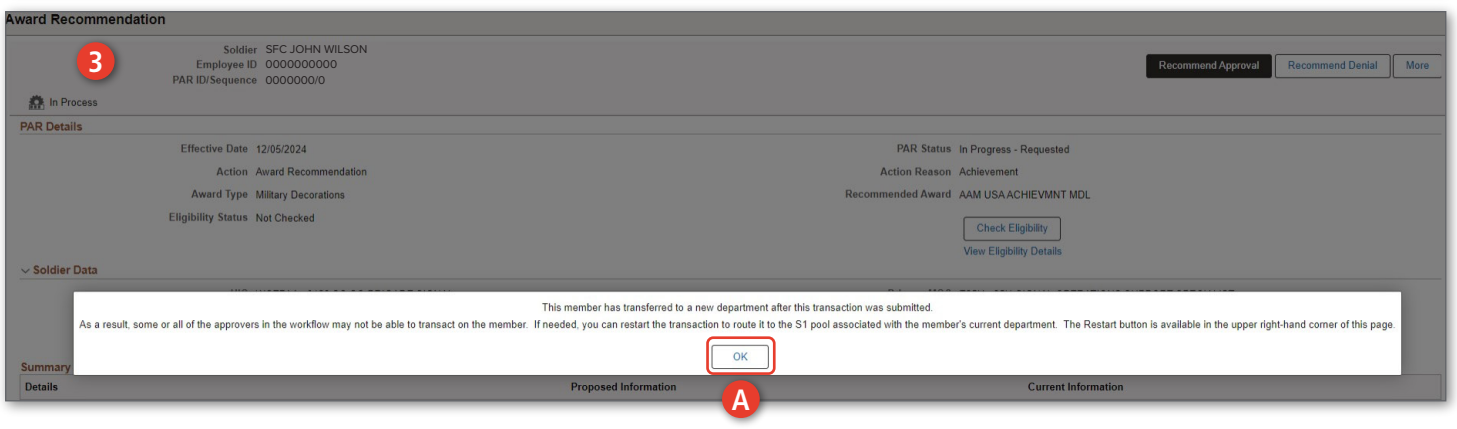

continued on next page ►

**U.S. ARMY** 

Version 2.0 20241217

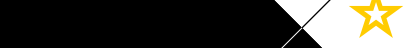

One Soldier 🛨 One Record 🛨 One Army

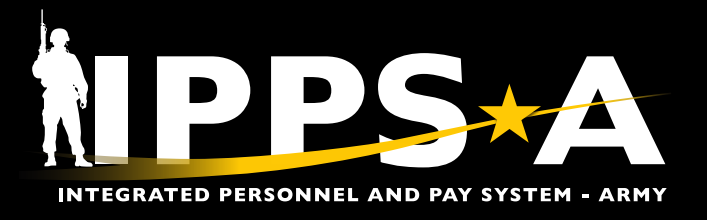

## PAR Restart Button Instructions – HR Professional CONTINUED

#### 3B. Select More.

- 3C. Select Restart.
- 3D. Submit for Approval Confirmation box displays; Members new department S1 Pool auto populates.

NOTE: It is required for HR Professional(s) to select the Upper Echelon Pool look-up tool when Upper Echelon Pool populates.

- 3E. Approver Comments are required on Restart.
- 3F. Select **Continue**; PAR routes to Members new Department S1 Pool.

| Award Recommendation B                                             |                                       |                                                            |                                                     |                                     |  |  |
|--------------------------------------------------------------------|---------------------------------------|------------------------------------------------------------|-----------------------------------------------------|-------------------------------------|--|--|
| Soldier SFC<br>Employee ID 0000<br>PAR ID/Sequence 0000            | JOHN WILSON<br>0000000<br>0000/0      |                                                            | Recommend Approva                                   | Recommend Denial More               |  |  |
| n Process                                                          |                                       |                                                            |                                                     | Pushback                            |  |  |
| PAR Details                                                        |                                       |                                                            |                                                     | Pushback                            |  |  |
| Effective Date 12/05/2                                             | 2024                                  | PA                                                         | R Status In Progress - Requested                    | Restart                             |  |  |
| Action Award                                                       | Recommendation                        | Action Reason Achievement                                  |                                                     |                                     |  |  |
| Award Type Military                                                | y Decorations                         | Recommended Award AAM USA ACHIEVMNT MDL                    |                                                     |                                     |  |  |
| Eligibility Status Not Ch                                          | recked                                |                                                            |                                                     |                                     |  |  |
|                                                                    |                                       | Uneck Eligionity<br>View Eligibility Details               |                                                     |                                     |  |  |
|                                                                    |                                       |                                                            |                                                     |                                     |  |  |
| Award Recommendation                                               |                                       |                                                            |                                                     |                                     |  |  |
| Soldier SEC JOHN<br>Employee ID 0000000<br>PAR ID/Sequence 0000000 | N WILSON<br>000<br>10                 |                                                            | Recom                                               | mend Approval Recommend Denial More |  |  |
| n Process                                                          |                                       |                                                            |                                                     |                                     |  |  |
| PAR Details                                                        |                                       |                                                            | AR Status In Process - Requested                    |                                     |  |  |
| Action Award Recor                                                 | mmendation                            |                                                            |                                                     |                                     |  |  |
| Award Type Miltary Deco                                            | prations Carried                      |                                                            |                                                     |                                     |  |  |
| Eligibility Status Not Checked                                     | · · · · · · · · · · · · · · · · · · · | Home: WCETAA - 0128 SC CO BRIGADE SIGNAL Check Eligibility |                                                     |                                     |  |  |
| v Soldier Data                                                     |                                       |                                                            | View Eligibility Details                            |                                     |  |  |
| UIC WCE7AA-0                                                       | 128 SC CO BRIGADE SIGNAL              | WCETAA 0128 SC CO BRIGADE SIGNAL                           | WOS E25U - 25U-SIGNAL OPERATIONS SUPPORT SPECIALIST |                                     |  |  |
| Component Active                                                   | Pool Members                          |                                                            | gory ACMS-Force Structure Unit Pers-Avail Unknown   |                                     |  |  |
| Rank SGT                                                           | PFC JAMES SMITH                       |                                                            | rade E5                                             |                                     |  |  |
| Summary of Changes                                                 | PFC KAYLA HERNAND                     | PFC KAYLA HERNANDEZ                                        |                                                     |                                     |  |  |
| Period of Award From                                               | CPL KATIE JONES                       | LATIE JONES NA                                             |                                                     |                                     |  |  |
| Period of Award To                                                 | CPL ROBERT DAVIS                      |                                                            | NA NA                                               |                                     |  |  |
| Proposed Presentation Date                                         | CPT SARA MARTINEZ                     | CPT SARA MARTINEZ NA                                       |                                                     |                                     |  |  |
| Achievement #1                                                     | SGT ELENA GARCIA                      |                                                            | NA                                                  |                                     |  |  |
| Achievement #2                                                     | SSG MIA MILLER                        | SSG MIA MILLER NA                                          |                                                     |                                     |  |  |
| Achievement #3                                                     | SFC JEFFREY BROWN                     |                                                            | NA                                                  |                                     |  |  |
| Achievement #4                                                     | 1LT JAY RODRIQUEZ                     | ILT JAY RODRIGUEZ NA                                       |                                                     |                                     |  |  |
| Citation                                                           | Approver Comments                     | 0                                                          | NA                                                  |                                     |  |  |
| Narrative                                                          |                                       | U                                                          | NA                                                  |                                     |  |  |
|                                                                    |                                       |                                                            |                                                     |                                     |  |  |

Version 2.0 20241217

🚽 📩 📩 U.S. ARMY

continued on next page ►

One Soldier 🛨 One Record 🛨 One Army

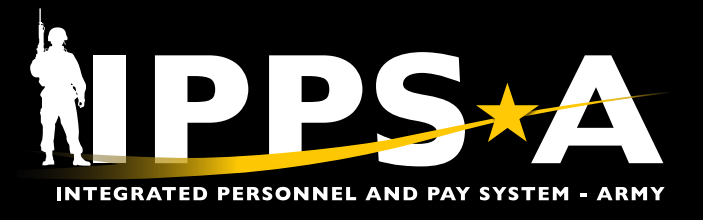

## **PAR Restart Button Instructions – Approver**

- 1. Navigate to the **Approvals** tile.
- 2. Screen displays Pending Approvals landing page; Select applicable PAR.
- 3. Screen displays PAR:
  - 3A. Notification displays; Select OK.

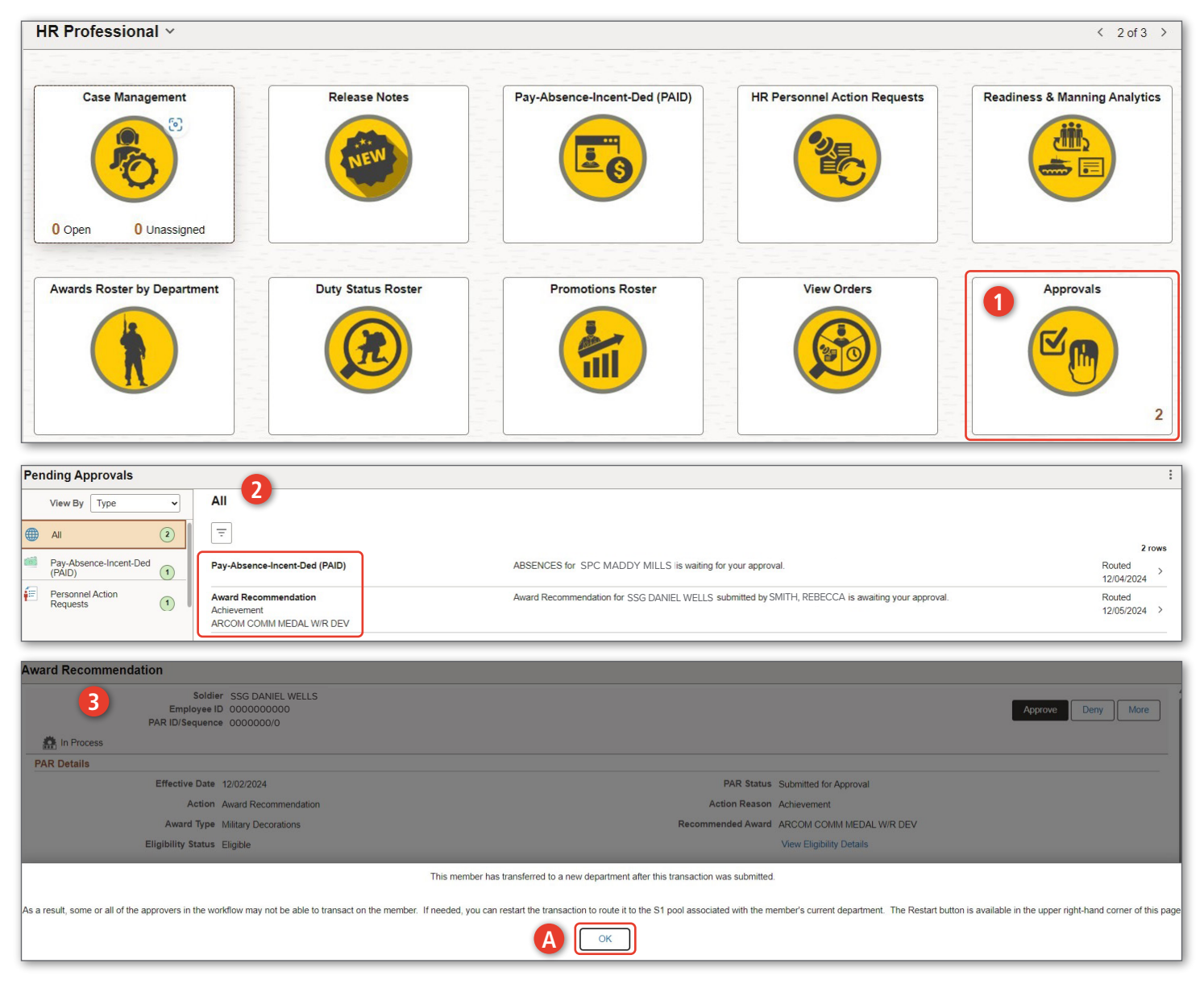

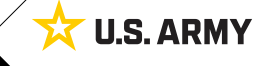

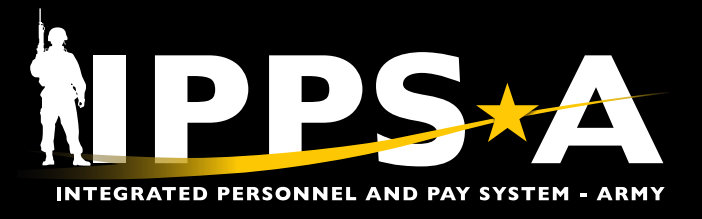

## **PAR Restart Button Instructions – Approver CONTINUED**

- 3B. Select More.
- 3C. Select Restart.
- 3D. Submit for Approval Confirmation box displays; Members new department S1 Pool auto populates. Upper Echelon Pool populates; Select the Upper Echelon Pool look-up tool as required.
- 3E. Approver Comments are required on Restart.
- 3F. Select **Continue**; PAR routes to Members new Department S1 Pool.

| Award Recommendation                                                           |                                            |                   |  |  |
|--------------------------------------------------------------------------------|--------------------------------------------|-------------------|--|--|
| Soldier SSG DANIEL WELLS<br>Employee ID 000000000<br>PAR ID/Sequence 0000000/0 |                                            | Approve Deny More |  |  |
| A In Process                                                                   |                                            | Pushback          |  |  |
| PAR Details                                                                    |                                            | - united at       |  |  |
| Effective Date 12/02/2024                                                      | PAR Status Submitted for Approval          | Restart           |  |  |
| Action Award Recommendation                                                    | Action Reason Achievement                  |                   |  |  |
| Award Type Military Decorations                                                | Recommended Award ARCOM COMM MEDAL W/R DEV |                   |  |  |
| Eligibility Status Eligible                                                    | View Eligibility Details                   |                   |  |  |
|                                                                                |                                            |                   |  |  |

| Award Recommendation                                                           |                                                  |                                |  |  |  |
|--------------------------------------------------------------------------------|--------------------------------------------------|--------------------------------|--|--|--|
| Soldier SSG DANIEL WELLS<br>Employee ID 000000000<br>PAR ID/Sequence 0000000/0 |                                                  | Approve Deny More              |  |  |  |
| A In Process                                                                   |                                                  |                                |  |  |  |
| PAR Details                                                                    |                                                  |                                |  |  |  |
| Effective Date 12/02/2024                                                      | PAR Status Submitted for Ap                      | proval                         |  |  |  |
| Action Award Recommendation                                                    | Cancel Submit for Approval Confirmation Continue |                                |  |  |  |
| Award Type Military Decorations                                                | Home: W6VEAA - W6VE USA TRNG CTR & FT JACKSON    | MEDAL W/R DEV                  |  |  |  |
| Eligibility Status Eligible                                                    | O Host: N/A                                      | etails                         |  |  |  |
| ✓ Soldier Data                                                                 | • *S1 Pool 00257764 Q                            |                                |  |  |  |
| UIC W6VEAA - W6VE USA TRNG CT                                                  | W6VEAA W6VE USA TRNG CTR & FT JACKSON            | NTRYMAN                        |  |  |  |
| Component Active                                                               | -Nilman Estator Deal                             | icture Unit Pers-Avail Unknown |  |  |  |
| Rank SSG                                                                       |                                                  |                                |  |  |  |
| Summary of Changes                                                             | Approver Comments                                |                                |  |  |  |
| Details                                                                        | •                                                | rent Information               |  |  |  |
| Period of Award From                                                           |                                                  |                                |  |  |  |
| Period of Award To                                                             |                                                  |                                |  |  |  |

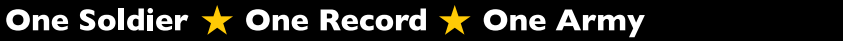

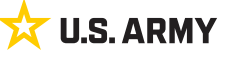